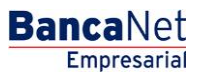

Servicios Adicionales > Cuenta Balance Cero > Búsqueda de Fondos > Modificar >

### Contenido

» Cuenta Balance Cero - Búsqueda de Fondos - Modificar

Servicios Adicionales > Cuenta Balance Cero > Búsqueda de Fondos > Modificar >

### » Cuenta Balance Cero - Búsqueda de Fondos - Modificar

#### ¿Qué encuentro en esta página?

En esta página puede modificar las búsquedas de fondos.

#### ¿Cómo puedo obtener los datos que me interesan?

La página está compuesta por la siguiente información:

#### 1. Modificar búsqueda de fondos

- Con la opción *Modificar*, puede dar de baja o de alta las cuentas encadenadas.
- Para dar de alta una cuenta, seleccione de la lista de cuentas disponibles las cuentas encadenadas que desee incorporar a la búsqueda.
- Para dar de baja una cuenta, selecciónela y haga clic en el botón "Borrar".

Para proceder con los cambios, haga clic en el botón "Continuar".

| BancaNet<br>Empresarial         |                                                                            |                             | Martes 07 de Julio de 201  | Javier Álvar<br>javieralvarez@empresademo.c<br>5, 12:00 Centrode México∣Útimoaccesop | Yez   Empresa Demo S.A. de C.V.   :om.mx   55.55.1111.0000   <u>Actualizar</u> tor BancaNet: 20/12/15 a las 01:30:54 | h 🛊 🖾 🔅 |
|---------------------------------|----------------------------------------------------------------------------|-----------------------------|----------------------------|--------------------------------------------------------------------------------------|----------------------------------------------------------------------------------------------------|---------|
| CONSULTAS TRANSFERENCIAS Y PA   | AGOS IMPUESTOS Y CONTRIBUCIÓ                                               | DNES COBRANZA INVERSIONE    | S SERVICIOS ADICIONALES    | ADMINISTRACIÓN                                                                       |                                                                                                    | SALIR   |
| 👬 Operaciones de Crédito 🍰 Peme | EX 🚯 Financiamiento a Proveedores                                          | Cuenta Balance Cero USD D   | ivisas 🖨 Premium           |                                                                                      |                                                                                                    |         |
| Búsqueda de fon                 | dos<br>Búsqueda de fondos - Modi<br>Dé clic en el nombre de la búsqueda qu | ficar<br>e desee modificar. |                            |                                                                                      |                                                                                                    | 0       |
| Desbloqueo                      | Nombre de la búsqueda<br>Fondeo de cuenta                                  | Sucursal<br>83              | Cuenta<br>1234567890123456 | Nombre<br>EMPRESA DEMO 21                                                            | Cuentas encadenadas<br>1                                                                                             |         |
| Búsqueda de fondos 🖍            | Búsqueda Win 8                                                             | 20<br>3 4 5 Siguiente »     | 1234567890123456           | EMPRESA DEMO 31                                                                      | 1<br>Ir a la página de 10                                                                                            |         |
| Baja<br>Consultar<br>Modificar  |                                                                            |                             |                            |                                                                                      |                                                                                                    |         |
| Demo<br>BancaNet<br>Empresarial |                                                                            |                             |                            |                                                                                      |                                                                                                    |         |

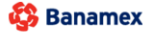

D.R. @ Copyright 2009, Derechos Reservados. Banco Nacional de México, S.A., integrante de Grupo Financiero Banamex. Isabel la Católica 44. Centro Histórico. Del. Cuauhtémoc. C.P. 06000, México, Distrito Federal, México

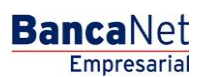

Página 2

BancaNet Empresarial

Página 3

Servicios Adicionales > Cuenta Balance Cero > Búsqueda de Fondos > Modificar >

| BancaNet<br>Empresarial                                                                                      |                                                                                                    | Martes 07 de Julio                        | Javier Álvarez   Empresa Dr<br>javieralvarez@empresademo.com.mv.   55.55.111<br>o de 2015, 12.00 Centro de México   Útimo acceso por BancaNet: 20/1<br> | emo S.A. de C.V.<br>11.0000   <u>Actualizar</u><br>2/15 a las 01:30:54 |  |  |  |
|----------------------------------------------------------------------------------------------------|----------------------------------------------------------------------------------------------------|-------------------------------------------|----------------------------------------------------------------------------------------------------|------------------------------------------------------------------------|--|--|--|
| CONSULTAS TRANSFERENCIAS Y PAG                                                                               | SOS IMPUESTOS Y CONTRIBUCIONES COBRANZ                                                              | A INVERSIONES SERVICIOS ADICIONA          | LES ADMINISTRACIÓN                                                                                                    | SALIR                                                                  |  |  |  |
| 👬 Operaciones de Crédito 🌧 Pernex 😚 Financiamiento a Proveedores 🦃 Cuenta Balance Cero USD Divisas 🖨 Premium |                                                                                                    |                                           |                                                                                                    |                                                                        |  |  |  |
| Búsqueda de fond                                                                                             | DOS<br>Búsqueda de fondos - Modificar<br>Realice los cambios en las cuentas encadenadas y dé clic e | n "Continuar".                            |                                                                                                    | 0                                                                      |  |  |  |
| Desbloqueo                                                                                                   | Búsqueda de<br>fondos                                                                               | Nombre de la búsqueda                     | Prueba dos                                                                                                    |                                                                        |  |  |  |
| Dússueda da fandea                                                                                           |                                                                                                    | Cuenta giradora                           |                                                                                                    |                                                                        |  |  |  |
| Busqueda de londos 🔨                                                                                         |                                                                                                    | Sucursal                                  | 20                                                                                                    |                                                                        |  |  |  |
| Alta                                                                                                    |                                                                                                    | Cuenta                                    | 123456789012345678                                                                                                    |                                                                        |  |  |  |
| Baja                                                                                                    |                                                                                                    | Nombre                                    | EMPRESA DEMO 30                                                                                                    |                                                                        |  |  |  |
| Consultar                                                                                                    |                                                                                                    |                                           |                                                                                                    | )                                                                      |  |  |  |
| Modificar                                                                                                    | Cuentas Encadenadas<br>Seleccione hasta 3 cuentas que estarán encadenadas y                         | r de las cuales se podrán retirar fondos. |                                                                                                    |                                                                        |  |  |  |
| Demo<br><b>Banca</b> Net<br><b>Empresarial</b>                                                               | Cuenta                                                                                              |                                           |                                                                                                    |                                                                        |  |  |  |
|                                                                                                    | Javier Álvarez - Banamex - 1234567890                                                               | 2345 Saldo MXN: \$ 100,000.00             |                                                                                                    | Modificar                                                              |  |  |  |
|                                                                                                    | -                                                                                                   |                                           |                                                                                                    | Modificar                                                              |  |  |  |
|                                                                                                    | •                                                                                                   |                                           |                                                                                                    | Modificar                                                              |  |  |  |
|                                                                                                    |                                                                                                    |                                           |                                                                                                    |                                                                        |  |  |  |
|                                                                                                    | Borrar                                                                                              |                                           |                                                                                                    | Continuar                                                              |  |  |  |
|                                                                                                    |                                                                                                    |                                           |                                                                                                    |                                                                        |  |  |  |

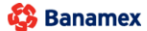

D.R. @ Copyright 2009, Derechos Reservados. Banco Nacional de México, S.A., Integrante de Grupo Financiero Banamex. Isabel la Católica 44. Centro Histórico. Del. Cuauhtémoc. C.P. 06000, México, Distrito Federal, México

Servicios Adicionales > Cuenta Balance Cero > Búsqueda de Fondos > Modificar >

#### 2. Validación de la modificación

Verifique la información de la búsqueda de fondos editada. Para realizar más cambios, haga clic en el botón "Regresar"; para proceder con la modificación, haga clic en el botón "Aceptar".

|                              |                                                           |                       | COBRANZA INVERSIONES SERVICIOS ADI       | CIONALES ADMINISTRACIÓN | N                        | SALIR  |
|------------------------------|-----------------------------------------------------------|-----------------------|------------------------------------------|-------------------------|--------------------------|--------|
| eraciones de Crédito 👘 Pemex | Financiamiento a Provee                                   | edores                | Cuenta Balance Cero USD Divisas 🖨 Premiu | m                       |                          |        |
| isqueda de fondo             | os                                                        |                       |                                          |                         |                          |        |
| Estructura Yer               | isqueda de fondos - I<br>ifique los datos y dé clic en "A | Modificar<br>ceptar". |                                          |                         |                          |        |
| Sarrido 🗸                    | Búsqueda de                                               |                       | Nambar da la Mérawada                    | Ford                    |                          |        |
| esbloqueo                    | fondos                                                    |                       | Nombre de la busqueda                    | rona                    | eo de cuenta             |        |
| isqueda de fondos 🛛 👗        |                                                           |                       | Cuenta giradora                          |                         |                          |        |
|                              |                                                           |                       | Sucursal                                 | 890                     |                          |        |
| Aita                         |                                                           |                       | Nombre                                   | 1234:<br>EMPF           | RESA DEMO 32             |        |
| Baja                         |                                                           |                       |                                          |                         |                          |        |
| Consultar                    |                                                           |                       |                                          |                         |                          |        |
| Modificar                    | Cuentas encadenada                                        | as                    |                                          |                         |                          |        |
|                              | Sucursal                                                  |                       | Cuenta                                   |                         | Nombre                   |        |
| Demo                         | 385                                                       |                       | 12345678901234567                        |                         | Javier Álvarez - Banamex |        |
| BancaNet<br>Empresarial      | 20                                                        |                       | 12345678901234567                        |                         | Javier Álvarez - Banamex |        |
|                              | Regresar                                                  |                       |                                          |                         |                          | Acepta |

Isabel la Católica 44. Centro Histórico. Del. Cuauhtémoc. C.P. 06000, México, Distrito Federal, México

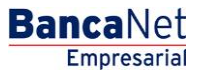

Página 4

Servicios Adicionales > Cuenta Balance Cero > Búsqueda de Fondos > Modificar >

#### 3. Confirmación de la búsqueda

Los cambios a la búsqueda de fondos fueron exitosos; las modificaciones realizadas se aplicarán a partir del siguiente día hábil.

Para generar el comprobante de su operación, haga clic en el botón "Imprimir".

| BancaNet<br>Empresarial          |                                                                                                    | Martes 07 de Julio d                 | Javier Álvarez   Empresa Demo S.A. de C.V<br>javieralvarez@empresademo.com.mx. 155.55.1111.0000   <u>Actualiza</u><br>de 2015, 12.00 Centro de México   Ultimo acceso por BancaNet:20/12/15 a las 01.30/5 | ι.<br>Ε 🏦 🏚 🖾 🔆<br>4 |  |  |  |
|----------------------------------|----------------------------------------------------------------------------------------------------|--------------------------------------|----------------------------------------------------------------------------------------------------|----------------------|--|--|--|
| CONSULTAS TRANSFERENCIAS Y PA    | IGOS IMPUESTOS Y CONTRIBUCIONES COBRAI                                                                                                    | NZA INVERSIONES SERVICIOS ADICIONALE | ES ADMINISTRACIÓN                                                                                                    | SALIR                |  |  |  |
| 🞢 Operaciones de Crédito 🍰 Perme | ex 🚯 Financiamiento a Proveedores 🚱 Cuenta B                                                                                                    | alance Cero USD Divisas 🔶 Premium    |                                                                                                    |                      |  |  |  |
| Búsqueda de fon                  | dos<br>Búsqueda de fondos                                                                                                    |                                      |                                                                                                    | 0                    |  |  |  |
| Barrido ~<br>Desbloqueo          | Los ajustes a la búsqueda de cuentas encadenadas han sido efectuados.<br>No olvide conservar su número de autorización, es indispensable para cualquier modificación o consulta futura. |                                      |                                                                                                    |                      |  |  |  |
| Búsqueda de fondos 🦷             | Búsqueda de Nombre de la búsqueda Ecordeo de cuenta                                                                                                    |                                      |                                                                                                    |                      |  |  |  |
| Alta                             | ionuos                                                                                                    | Número de la búsqueda                | 0000017                                                                                                    |                      |  |  |  |
| Paia                             |                                                                                                    | Nombre de autorización               | 0000010                                                                                                    |                      |  |  |  |
| Daja                             |                                                                                                    | Representante 1                      | Mónica Ortiz                                                                                                    |                      |  |  |  |
| Consultar                        |                                                                                                    |                                      |                                                                                                    |                      |  |  |  |
| Modificar                        | Para obtener su reporte, dé clic en "Imprimir"                                                                                                    |                                      |                                                                                                    |                      |  |  |  |
| Demo<br>BancaNet<br>Empresarial  |                                                                                                    |                                      |                                                                                                    |                      |  |  |  |

Banamex D.R. @ Copyright 2009, Derechos Reservados. Banco Nacional de México, S.A., integrante de Grupo Financiero Banamex. Isabel la Católica 44. Centro Histórico. Del. Cuauhtémoc. C.P. 06000, México, Distrito Federal, México

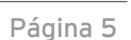

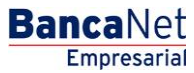